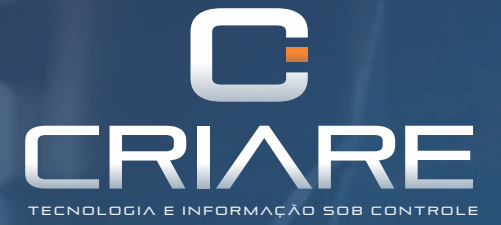

## TREINAMENTO

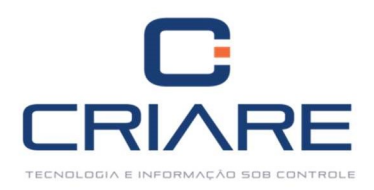

# Futura Entrega / Simples Remessa

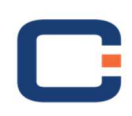

RUA FRANCISCO JOSÉ DE LIMA 86 • SERRA AZUL • LAVRAS. MG 35 3829 9500 www.criareti.com.br

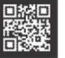

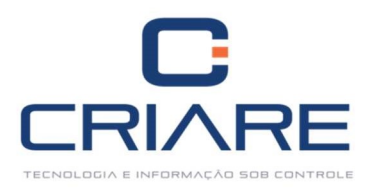

### **FUTURA ENTREGA / SIMPLES REMESSA**

Essa apostila nos auxilia a montar uma nota fiscal de futura entrega e uma nota de simples remessa no sistema. A nota de futura entrega gera o financeiro do sistema e cria um estoque empenhado, ou seja, separa o estoque da mercadoria que está para chegar em um estoque diferenciado. Já a nota de simples remessa devolve esse estoque empenhado, baixa o estoque real e gera os devidos impostos.

Para que isso funcione corretamente, a operação de Futura Entrega precisa estar bem configurada, assim como a de Simples Remessa.

Acesse o pedidos/orçamentos para realizar uma venda de futura entrega:

### Movimentação > Pedidos e Orçamentos > Pedidos/Orçamentos

| C                   | Cadastros        | Movimentação                | PDVs Re                    | latórios N          | IF-e Utilitários          | consu         | ltorias Cer                                                                                      | ntral de ajuda |                       |                     |       |                        |         |          |            |   |
|---------------------|------------------|-----------------------------|----------------------------|---------------------|---------------------------|---------------|--------------------------------------------------------------------------------------------------|----------------|-----------------------|---------------------|-------|------------------------|---------|----------|------------|---|
| *                   |                  |                             |                            | Real                | <b>*</b>                  | Ď             | )<br>I<br>I<br>I<br>I<br>I<br>I<br>I<br>I<br>I<br>I<br>I<br>I<br>I<br>I<br>I<br>I<br>I<br>I<br>I | Q              |                       | PAGO                |       |                        | สม      |          | <b>B</b> o |   |
| Novos<br>recursos * | XML<br>Storage * | Emissão de<br>Notas Fiscais | Emissão de<br>NF via Cupom | Livros<br>Fiscais * | Pedidos e<br>orçamentos * | Estoques<br>• | Central de<br>compras *                                                                          | Consultas<br>T | Contas a<br>Receber * | Contas a<br>Pagar * | Caixa | Controle<br>Bancário * | Cockpit | BI       | DRE +      |   |
| Ajuda               |                  | Fise                        | cais                       |                     | Pedidos/0                 | Orçamentos    | F8                                                                                               |                |                       | Financ              | eiro  |                        |         | Dashboar | ds         | ۵ |

#### Clique em [Inserir].

| dastro                                                                                          |                                                          |                                                                                  |                                                            |                                          |                                        |                             |             |                             |                                                               |                                                        |
|-------------------------------------------------------------------------------------------------|----------------------------------------------------------|----------------------------------------------------------------------------------|------------------------------------------------------------|------------------------------------------|----------------------------------------|-----------------------------|-------------|-----------------------------|---------------------------------------------------------------|--------------------------------------------------------|
| ampos a serem i                                                                                 | nformados                                                |                                                                                  |                                                            |                                          |                                        |                             |             |                             |                                                               |                                                        |
|                                                                                                 |                                                          |                                                                                  |                                                            |                                          |                                        |                             |             |                             |                                                               |                                                        |
| - Histórico de c                                                                                | liente F9 - Cor                                          | isultar último preço                                                             | Preços concorrente                                         | S Condição d                             | o cliente                              | Status: Em orça             | mento       |                             |                                                               |                                                        |
| pedido E                                                                                        | missão                                                   | Data entrega V                                                                   | alidade Clien                                              | te i                                     | Razão socia                            | I/Nome                      |             |                             |                                                               |                                                        |
| 24 0                                                                                            | 9/05/2018                                                | 09/05/2018 - 1                                                                   | 9/05/2018 🔻                                                | 7144 👻                                   | DIGIMAQ AI                             | UTOMACAO E FR               | ANCHISIN    | 5 LTDA                      |                                                               | Consumo Fi                                             |
| ndedor                                                                                          |                                                          |                                                                                  |                                                            | Pessoa autorizad                         | da                                     |                             | Retir       | ado por                     |                                                               |                                                        |
| 1 1                                                                                             | VENDEDOR PAD                                             | RÃO                                                                              |                                                            |                                          |                                        |                             | - O PF      | OPRIO                       |                                                               |                                                        |
| nd. externo                                                                                     |                                                          |                                                                                  |                                                            | Indicante                                |                                        |                             | Tipo        | de pedido                   | )                                                             |                                                        |
|                                                                                                 |                                                          |                                                                                  |                                                            | CADASTRE                                 |                                        |                             | FUT         | JRA ENTRE                   | GA                                                            |                                                        |
| licador de Pres                                                                                 | ença                                                     | 1-1                                                                              | Plano de pagament                                          | 0                                        |                                        | Forma de                    | pagament    | D                           |                                                               |                                                        |
|                                                                                                 | Ope                                                      | ração presencial 🍸                                                               | A VISTA                                                    |                                          |                                        | ▼ DINHEIRO                  |             |                             |                                                               | ▼ ✓ Entrega                                            |
| second loss                                                                                     | 1                                                        | 1000-000 PAGE 2.3                                                                |                                                            |                                          |                                        |                             |             |                             |                                                               |                                                        |
| lição Tabela                                                                                    | Observações                                              | Dados adicionais                                                                 |                                                            |                                          |                                        |                             |             |                             |                                                               |                                                        |
|                                                                                                 |                                                          |                                                                                  |                                                            |                                          |                                        |                             |             |                             |                                                               |                                                        |
| Dados do produ                                                                                  | ito                                                      |                                                                                  |                                                            |                                          |                                        |                             |             |                             |                                                               |                                                        |
| )ados do produ<br><mark>ódigo</mark>                                                            | ito<br>Descriç                                           | ão (editável)                                                                    |                                                            |                                          |                                        |                             |             |                             | Unidade V                                                     | 'Ir. concorrente                                       |
| oados do produ<br>ódigo                                                                         | ito<br>Descriç<br>+                                      | ão (editável)                                                                    |                                                            |                                          |                                        |                             |             |                             | Unidade V                                                     | 'Ir. concorrente                                       |
| oados do produ<br>ódigo<br>wantidade                                                            | ito<br>Descriç<br>… 🔻<br>Unitário                        | ão (editável)<br>Valor de dese                                                   | conto                                                      |                                          |                                        |                             |             |                             | Unidade V<br>% Var. unitár                                    | 'lr. concorrente<br>io Total                           |
| )ados do produ<br>ódigo<br>uantidade                                                            | ito<br>Descriç<br>                                       | ão (editável)<br>Valor de dese                                                   | conto                                                      |                                          |                                        |                             |             |                             | Unidade V<br>% Var. unitár                                    | 'Ir. concorrente<br>io Total                           |
| oados do produ<br>ódigo<br>uantidade<br>escricão comple                                         | ito<br>Descriç<br>Unitário<br>Unitário                   | ão (editável)<br>Valor de dese                                                   | conto                                                      |                                          |                                        |                             |             | Da                          | Unidade V<br>% Var. unitár                                    | 'Ir. concorrente<br>io Total                           |
| Jados do produ<br>ódigo<br>uantidade<br>escrição comple                                         | nto<br>Descriç<br>Unitário<br>Unitário<br>ementar        | ão (editável)<br>Valor de dese                                                   | conto                                                      |                                          |                                        |                             |             | Da                          | Unidade V<br>% Var. unitár<br>ado adicional                   | 'lr, concorrente<br>io Total                           |
| )ados do produ<br>ódigo<br>uantidade<br>escrição comple                                         | Unitário                                                 | ão (editável)<br>Valor de dese                                                   | conto                                                      | Ed                                       | <ul> <li>disponíu</li> </ul>           | al montro Seio              | 2011 - DO   | Da                          | Unidade V<br>% Var. unitár<br>ado adicional                   | llr. concorrente                                       |
| Jados do produ<br>ódigo<br>uantidade<br>escrição comple<br>Est. disponível                      | unitário<br>Unitário<br>ementar                          | ão (editável)<br>Valor de dese<br>I, reservada                                   | conto                                                      | e Est                                    | t. disponíve                           | el mostruário               | Est. dispor | Da<br>livel gerend          | Unidade V<br>% Var. unitár<br>ado adicional                   | llr. concorrente                                       |
| ados do produ<br>ódigo<br>uantidade<br>escrição comple<br>Est. disponível                       | Unitário<br>Unitário<br>ementar                          | ão (editável)<br>Valor de des<br>I. reservada                                    | conto                                                      | Est                                      | t. disponíve                           | el mostruário               | Est. dispor | Da<br>livel gerene          | Unidade V<br>% Var. unitár<br>ado adicional                   | lr. concorrente<br>io Total                            |
| ados do produ<br>ódigo<br>uantidade<br>escrição comple<br>Est. disponível                       | unitário<br>Unitário<br>ementar                          | ão (editável)<br>Valor de dese<br>I. reservada                                   | conto                                                      | Est                                      | t. disponíve                           | el mostruário               | Est. dispor | Dz<br>lível gerene          | Unidade V<br>% Var. unitár<br>ado adicional                   | lr. concorrente<br>io Total                            |
| ados do produ<br>ódigo<br>uantidade<br>escrição comple<br>Est. disponível<br>Inserir            | uto<br>Descrig<br>Unitário<br>ementar<br>Qto<br>Gravar   | ão (editável)<br>Valor de dese<br>I. reservada<br>Editar Exclu                   | Qtd. empenhada                                             | Est                                      | t. disponíve                           | el mostruário<br>endências  | Est. dispor | Dz<br>Ível gerene           | Unidade V<br>% Var. unitá<br>ado adicional<br>cial            | Ir. concorrente<br>io Total                            |
| ados do produ<br>ódigo<br>uuantidade<br>escrição comple<br>Est. disponível                      | uto<br>Unitário<br>ementar<br>Qto<br>Gravar              | ao (editável)<br>Valor de dese<br>I. reservada<br>Editar Exclu                   | Qtd. empenhada                                             | Est                                      | t. disponíve                           | el mostruário               | Est. dispor | Dz<br>lível gerene          | Unidade V<br>% Var. unitár<br>ado adicional<br>cial           | Ir. concorrente<br>io Total                            |
| ados do produ<br>ódigo<br>uantidade<br>escrição comple<br>Est. disponível<br>Inserir            | nto<br>Descrig<br>Unitário<br>ementar<br>Gravar<br>Frete | ão (editável)<br>Valor de dese<br>I. reservada<br>Editar Exclu                   | Qtd. empenhada                                             | Imp. Coleta                              | t. disponíve                           | el mostruário<br>endências  | Est. dispor | Dz<br>iível gerend<br>Subto | Unidade V<br>% Var. unitár<br>ado adicional<br>cial<br>0,00 % | Total do pedido                                        |
| ados do produ<br>ódigo<br>uuantidade<br>escrição comple<br>Est. disponível<br>Inserir           | unitário<br>Unitário<br>Gravar<br>Gravar                 | ao (editável)<br>Valor de dese<br>I. reservada<br>Editar Exclu<br>Encarg<br>0,00 | Qtd. empenhada                                             | Imp. Coleta                              | t. disponíve                           | el mostruário<br>endências  | Est. dispor | Dz<br>ivel gerend<br>Subto  | Unidade V<br>% Var. unitár<br>ado adicional<br>cial<br>0,00 % | Ir. concorrente<br>io Total<br>Total do pedido<br>0,00 |
| ados do produ<br>ódigo<br>uuantidade<br>escrição comple<br>Est. disponível<br>Inserir           | unitário<br>Unitário<br>Gravar<br>0,00                   | ão (editável)<br>Valor de dese<br>I. reservada<br>Editar Exclu<br>0,00 Encarg    | Conto<br>Qtd. empenhada<br>Jir Cancelar<br>pos Tot<br>0,00 | Est<br>Imp. Coleta<br>al ICMS ST<br>0,00 | t. disponíve<br>Imp. po<br>Total FCP 5 | el mostruário<br>endências  | Est. dispor | Dz<br>iível gerend<br>Subto | Unidade V<br>% Var. unitár<br>ado adicional<br>cial<br>0,00 % | Ir. concorrente<br>io Total<br>Total do pedido<br>0,00 |
| ados do produ<br>ódigo<br>uantidade<br>escrição comple<br>Est. disponível<br>Inserir<br>Inserir | uto<br>Unitário<br>Gravar<br>0,00 Frete                  | ao (editável)<br>Valor de dese<br>I. reservada<br>Editar Exclu<br>0,00 Encarg    | Qtd. empenhada<br>uir Cancelar<br>105 Tot<br>0,00          | Est<br>Imp. Coleta<br>al ICMS ST<br>0,00 | t. disponíve<br>Imp. po<br>Total FCP S | el mostruário<br>en dências | Est. dispor | Da<br>iível gerend<br>Subto | Unidade V<br>% Var. unitár<br>ado adicional<br>cial<br>0,00 % | Ir. concorrente<br>io Total<br>Total do pedido<br>0,00 |

Tipo de pedido: Deve ser informado que é um pedido de futura entrega.

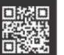

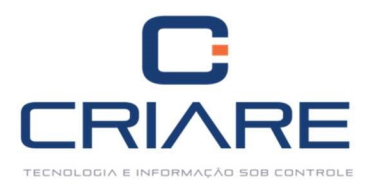

Insira os produtos. Ao clicar em [F10 – Gravar] o sistema solicita a conferência do endereço de entrega da mercadoria:

| Local de chirega                                                |                               |         |                                |          |                             |                             |                                 |                                         |   |
|-----------------------------------------------------------------|-------------------------------|---------|--------------------------------|----------|-----------------------------|-----------------------------|---------------------------------|-----------------------------------------|---|
| F3 - Usar endereço<br>principal                                 | F4 - Usar endereço<br>entrega | •       | F5 - Endereços<br>alternativos | end      | -6 - Adicior<br>ereço alter | iar<br>nativo               |                                 |                                         |   |
| Endereço entrega                                                |                               |         |                                |          | В                           | airro                       |                                 |                                         |   |
| AV FABIO MODESTO, 68                                            | 32                            |         |                                |          | J                           | DAQUIM SALE                 | S                               |                                         |   |
| Cidade                                                          |                               | Estado  | Cep                            | Telefone |                             | Contato                     |                                 |                                         |   |
| LAVRAS                                                          |                               | MG      | 37.200-000                     | () -     |                             |                             |                                 |                                         |   |
| 0                                                               |                               |         |                                |          |                             |                             |                                 |                                         |   |
| Dados para transport                                            | e                             |         |                                |          |                             | Frete                       | por cont                        | ta                                      |   |
| Dados para transport<br>Transportador                           | e                             |         |                                |          |                             | Frete                       | por cont                        | ta<br>do Frete por cont                 | ~ |
| Dados para transport<br>Transportador<br>Inn<br>Placa           | e<br>Quantidade               | Espécie | м                              | arca     | Р                           | Frete<br>Conti<br>eso bruto | por cont<br>ratação (           | ta<br>do Frete por cont<br>Peso líquido |   |
| Dados para transport<br>Iransportador<br>Iransportador<br>Placa | e<br>Quantidade               | Espécie | M                              | arca     | P                           | Frete<br>Conti<br>eso bruto | por cont<br>ratação (<br>1<br>0 | ia<br>do Frete por cont<br>Peso líquido | - |

Confirmando o endereço de entrega, o sistema questiona se o usuário quer imprimir o orçamento:

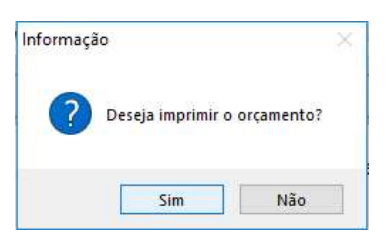

| I Preview                |                                                                                                    |                                                                               |                                                                            |                                                     |                                                                                                    |                                                                                 |                   |    | - | er XX |   |
|--------------------------|----------------------------------------------------------------------------------------------------|-------------------------------------------------------------------------------|----------------------------------------------------------------------------|-----------------------------------------------------|----------------------------------------------------------------------------------------------------|---------------------------------------------------------------------------------|-------------------|----|---|-------|---|
| 🔒 📑 🖶 ≽ 🖂 👬 🔍 100% - 🔍 💷 |                                                                                                    | of 1 🕨 📕                                                                      | Close                                                                      |                                                     |                                                                                                    |                                                                                 |                   |    |   |       | ī |
|                          | NAO                                                                                                    | DOC<br>E DOCUMENTO FISCA                                                      | UMENTO AUXILIAR DE VEND<br>IL - NAO E VALIDO COMO RE<br>NAO COMPROVA PAG   | A (FUTURA ENTREGA)<br>CIBO E COMO GARANI<br>GAMENTO | TIA DA MERCAD                                                                                                    | ORIA                                                                            |                   |    |   |       |   |
|                          | Data: 09/05/2018 16:39:54                                                                                                    |                                                                               | (24)3321-1947                                                              |                                                     |                                                                                                    |                                                                                 | Pág:              | :1 |   |       |   |
|                          | N.Docto: 24<br>Emissão: 09/05/20<br>Cliente: 7144 - D<br>Endereço Entrega: AV FABII<br>Cidade Entrega: LAVRAS<br>CNPJ/CPF: 16.919.01<br>Plano pgto.: A VISTA | 18 Validade: 19<br>IGIMAQ AUTOMACAO<br>0 MODESTO682 - Rota<br>03/0001-63 Peso | 105/2018<br>E FRANCHISING LTDA<br>I: 0 -<br>Liquido: 0,00 - Peso Bruto: 0, | I<br>Bair<br>Cl<br>00<br>F                          | Doc. Fiscal: 0<br>Vendedor: VEI<br>rro entrega: JOA<br>EP entrega: 37.2<br>Telefone: 353<br>Insc. Est.: 382<br>forma pgto.: DN | Inc<br>NDEDOR PAD<br>AQUIM SALES<br>200-000<br>8219150<br>23372250050<br>IHEIRO | d. 1<br>DRÂO<br>S |    |   |       |   |
|                          | Cád. Qtd. Un. Di                                                                                                    | escrição                                                                      |                                                                            | PEI Tonalidade                                      | Unitário                                                                                                    | Total                                                                           | Disp.             | _  |   |       |   |
|                          | 12 5,000 CX C<br>TRANSP: EMITENTE                                                                                                    | ( BANANA PRATA -                                                              |                                                                            |                                                     | 40,000                                                                                                    | 200,00                                                                          | -16,75            | ** |   |       |   |
|                          | Subtotal ==>                                                                                                    | R\$ 200,00                                                                    | Acréscimo ==>                                                              | R\$ 0,00                                            | Entrada ==                                                                                                    | >                                                                               | R\$ 0,00          |    |   |       |   |
|                          | 0.00                                                                                                    | Vendedor<br>É 1                                                               | DO DISP. FABRICA. PEDDO                                                    | Clie                                                | nao Podera se                                                                                                    | R DEVOLVID                                                                      | μ.                |    |   |       |   |
| Page 1 of 1              |                                                                                                    |                                                                               |                                                                            |                                                     |                                                                                                    |                                                                                 |                   |    |   |       | ~ |

Vamos aprovar o pedido e em seguida emitir a nota fiscal. Selecione o pedido e clique em [Aprovar], ou pressione F10 no teclado.

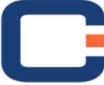

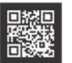

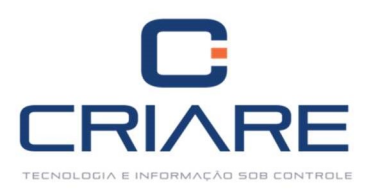

| Cadastros Movimentação PDVs                       | Relatórios NF-e Utilitários Consultorias Central de                                                       | ĵuda                                                            |                |        |                        |
|---------------------------------------------------|----------------------------------------------------------------------------------------------------|-----------------------------------------------------------------|----------------|--------|------------------------|
| Novos<br>recursos -<br>Aliuda                     | de Livros Pedidos e Estoques Central de Consu<br>pom Fiscais * orçamentos * central de Consu<br>Geral     | tas Contas a Contas a Controle<br>Receber • Pagar • Enancério • | Cockpit BI DRE |        | 0                      |
| Radidar (Orramanta X                              |                                                                                                    | , mancero                                                       | 2011000102     |        | + X                    |
| Sa reduces of camerico                            |                                                                                                    |                                                                 |                |        | <b>B</b> -             |
| Dados do Pedido Itens                             |                                                                                                    |                                                                 |                |        | Inserir                |
| Cód. cliente                                      | Data inicial Data final Cód. vendedor Situação:                                                           |                                                                 |                |        | Excluir                |
|                                                   | 09/05/2018 • 09/05/2018 • ···· <td< th=""><td>uações&gt;</td><td></td><td>Exibir</td><td>DAV -</td></td<> | uações>                                                         |                | Exibir | DAV -                  |
| * Cal June Cód ampresa Vanda nº Tin               | andeurada Cád clianta Nama/Daña Casial                                                                    | Enderson                                                        | Palera         |        | Aprovar (F10)          |
| I I 1 24 DA                                       | AV 7144 DIGIMAQ AUTOMACAO E FRANCHISING                                                                   | LTDA AV FABIO MODESTO682                                        | JOAQUIM SALES  | L      | Aprovar                |
|                                                   |                                                                                                    |                                                                 |                |        | multiplos              |
|                                                   |                                                                                                    |                                                                 |                |        | Rápidos                |
|                                                   |                                                                                                    |                                                                 |                |        | Impressão 🔫            |
|                                                   |                                                                                                    |                                                                 |                |        | Status Entrega         |
| <b>∢</b>                                          |                                                                                                    |                                                                 |                | Þ      | Emitir nota            |
| F3 - Observações F6 - Ítens                       |                                                                                                    |                                                                 |                |        | fiscal                 |
| ENTREGA APROX. DIAS UTEIS DE ACORDO DISP. FABRICA | A. PEDIDO EXCLUSIVO/CLIENTE. NAO PODERA SER DEVOLVIDA.                                                    |                                                                 |                |        | Liberação<br>Comercial |
|                                                   |                                                                                                    |                                                                 |                |        |                        |
| Pedido aprovado                                   |                                                                                                    |                                                                 |                |        |                        |
| Pedido aprovado Pedido cancerado                  | Clique                                                                                                    | duplo ou F12 para informações adicionais.                       |                |        |                        |
|                                                   |                                                                                                    |                                                                 |                |        | <u>F</u> echar         |
|                                                   |                                                                                                    |                                                                 |                |        |                        |

| Parina de Pagamento:   AVISTA   Valora de Pagamento:   AVISTA   DINHEIRO    Banco/Carteira:                                                                                                    | Pagamento                  |               |                           |                       |                                                                                                    |           |              | _     |             | _         | _           |               | -   |
|----------------------------------------------------------------------------------------------------|----------------------------|---------------|---------------------------|-----------------------|----------------------------------------------------------------------------------------------------|-----------|--------------|-------|-------------|-----------|-------------|---------------|-----|
| AVISTA <ul> <li>DINHEIRO</li> <li>Banco/Carteira:</li> <li>Valores Fiscais</li> <li>Sase Cálc.</li> <li>Total ICMS</li> <li>Base Calc. ICMSST</li> <li>Total ICMSS</li> <li>Base IPI</li> <li>Total IPI</li> <li>Total IPI</li> <li>Total FCP UF Dest.</li> <li>Tot. ICMS UF Dest.</li> <li>Tot. ICMS UF Dest.</li> <li>Tot. ICMS UF Dest.</li> <li>Tot. ICMS UF Dest.</li> <li>Tot. ICMS UF Rem.</li> <li>Total FCP ST</li> <li>Total FCP ST Ret.</li> <li>0,00</li> <li>0,00</li></ul>                                                                                                    | Plano de Pa                | gamento       | );                        |                       | F                                                                                                    | orma de   | Pagamento:   |       |             |           |             |               |     |
| Banco/Carteira:          Valores Fiscais         Base Calc, ICMSST Total ICMSST Total ICMSST Base IPI Total IPI Total IPI Total ICM SURPRIME Total ICC ST Ret.         0,00       0,00       0,00       0,00         Total FCP UP Dest. Tot. ICMS UP Dest. Tot. ICMS UF Rem. Total FCP ST Total FCP ST Ret.       0,00       0,00         Dados financeiros       Campos que somam ao valor total da N         Desconto:       Encargos:       Encargo Plano:       Percelas         Id.       Título       Valor       Vencimento                                                                                                    | A VISTA                    | -             |                           |                       | -                                                                                                    | DINHEIR   | D C          |       |             |           |             |               | Τ.  |
| Valores Fiscais         Base Cálc.       Total ICMS         Base Cálc.       Total ICMS         Base Cálc.       0,00         0,00       0,00         0,00       0,00         0,00       0,00         0,00       0,00         0,00       0,00         0,00       0,00         0,00       0,00         0,00       0,00         0,00       0,00         0,00       0,00         0,00       0,00         0,00       0,00         0,00       0,00         0,00       0,00         0,00       0,00         0,00       0,00         0,00       0,00         0,00       0,00         0,00       0,00         0,00       0,00         0,00       0,00         0,00       0,00         0,00       0,00         0,00       0,00         0,00       0,00         0,00       0,00         0,00       0,00         0,00       0,00         0,00       0,00         0,00       0,00 <tr< th=""><th>Banco/Cart</th><th>eira:</th><th></th><th></th><th>100</th><th></th><th></th><th></th><th></th><th></th><th></th><th></th><th></th></tr<>                                                                                                    | Banco/Cart                 | eira:         |                           |                       | 100                                                                                                    |           |              |       |             |           |             |               |     |
| Valores Fiscais Jase Cálc, Total ICMS Base Calc, ICMSST Total ICMSST Base IPI Total IPI Jase Cálc, Total ICMS Base Calc, ICMSST Total ICMSST Base IPI Total IPI Job Color Campos Que soman ao valor total da N Campos Que soman ao valor total da N Campos Que soman ao valor  |                            |               |                           |                       | *                                                                                                    |           |              |       |             |           |             |               |     |
| Valores Fiscais<br>Jase Caic. Total ICMS Base Caic. ICMSST Total ICMSST Base IPI Total IPI<br>0,00 0,00 0,00 0,00 0,00 0,00 0,00 0,0                                                                                                    |                            |               |                           |                       | 14 B                                                                                                    |           |              |       |             |           |             |               | _   |
| base Lark, Moral CMISSI Das Culic LMISSI Potal IPM Das IPM Das | Valores Fisc               | cais          | Tehellichic               | Desis Colle ICHICCT   | Taballichard                                                                                                    |           | Dese (D)     |       | Transl      |           |             |               |     |
| Oto     Oto     Oto     Oto     Oto       Otal FCP     Total FCP UF Dest.     Tot. ICMS UF Dest.     Tot. ICMS UF Rem.     Total FCP ST     Total FCP ST Ret.       O,00     0,00     0,00     0,00     0,00     0,00     0,00       Dados financeiros     Encargos:     Encargo Plano:     Desconto Plano:     Frete:     SubTotal:     Valor Total:       0,00     0,00     0,00     0,00     0,00     200,00     200,00       Recebido     Habilitar Entrada                                                                                                    | base carc.                 | 0.00          | IOTAI ICMS                | Dase Calc, ICMSST     | Iotal ICMS:                                                                                                    | 0.00      | base IPI     | 0.00  | Iotal IPI   | 0.00      |             |               |     |
| Otal PCP     Iotal PCP OF Dest.     Iot. ICMS OF Rem.     Iotal PCP S1 Ret.       0,00     0,00     0,00     0,00     Campos que somam ao valor total da N       Dados financeiros     Encargos:     Encargo Plano:     Desconto Plano:     Frete:     SubTotal:     Valor Total:       0,00     0,00     0,00     0,00     0,00     200,00     200,00       Recebido     Habilitar Entrada                                                                                                    |                            | 0,00          | T-A-LECOLIE D-v-A         | Tet ICHCUS Det        | Teb IChar I                                                                                                    | 0,00      | Table FCD CT | 0,00  | Table FCD C | 0,00      |             |               |     |
| Control     Campos que somam ao valor total da N       Dados financeiros     Campos que somam ao valor total da N       Desconto:     Encargo Plano:     Desconto Plano:     Frete:     SubTotal:     Valor Total:       0,00     0,00     0,00     0,00     200,00     200,00       Recebido     Habilitar Entrada                                                                                                    | Iotal FCP                  | 0.00          | Iotal FCP UF Dest.        | IOT, ICMS OF Dest.    | IOE, ICMIS C                                                                                                    | A OO      | Iotal FCP SI | 0.00  | Iotal FCP S | 1 Ret.    |             |               |     |
| Campos que sonain a valor totar la valor<br>Dados financeiros<br>Desconto: Encargo Plano: Desconto Plano: Frete: SubTotal: Valor Total:<br>0,00 0,00 0,00 0,00 200,00 200,00<br>Recebido<br>Recebido<br>Habilitar Entrada<br>Parcelas<br>Id. Título Valor Vencimento<br>                                                                                                    |                            | 0,00          | 0,00                      | 0,00                  |                                                                                                    | 0,00      |              | 0,00  | Camp        | 0,00      |             | alor total da | NIC |
| Dados financeiros Desconto: Encargo Plano: Desconto Plano: Frete: SubTotal: Valor Total: 0,00  Recebido Habilitar Entrada Parcelas Id. Título Valor Valor Vencimento                                                                                                    |                            |               |                           |                       |                                                                                                    |           |              | -     | Camp        | os que se | Aniani au v | aiti totai ua |     |
| Deconto: Encargos: Encargo Piano: Desconto Piano: Prete: Subiotai: Valor Iotai: Valor Iotai: Val | Dados fina                 | anceiros      | -                         |                       |                                                                                                    | -         |              |       |             |           |             |               |     |
| Q00 mm     Q,00     Q,00     Q,00     Z00,00     Z00,00       Recebido     Habilitar Entrada   Parcelas Id. Título Valor Vencimento                                                                                                    | Desconto:                  | i i           | Encargos:                 | Encargo Plano: 1      | Desconto Pla                                                                                                    | ano: Fre  | ete:         | Suble | otal:       | Valor lot | al:         |               |     |
| Recebido       Habilitar Entrada         Parcelas       Id.       Titulo       Valor       Vencimento         Id.       Titulo       Valor       Vencimento         vtras Informações       Vencimento       Vencimento                                                                                                    |                            | 0.00          | 0.00                      | 0.00                  |                                                                                                    | 0.00      | 0.00         |       |             |           | 200 00      |               |     |
| Parcelas Id. Título Valor Vencimento Nenhum dado a ser exibido>                                                                                                    |                            | 0,00 🔢        | 0,00                      | 0,00                  |                                                                                                    | 0,00      | 0,00         |       | 200,00      |           | 200,00      |               |     |
| ld. Titulo Valor Vencimento <nenhum a="" dado="" exibido="" ser=""> Dutras Informações</nenhum>                                                                                                    | Recebid                    | 0,00 🛅<br>Io  | Habilitar Entr            | 0,00                  |                                                                                                    | 0,00      | 0,00         |       | 200,00      |           | 200,00      |               |     |
| Id.     Intalio     Valor     Ventimento <nenhum a="" dado="" exibido="" ser="">       Dutras Informações</nenhum>                                                                                                    | Recebid                    | 0,00 🔚        | Habilitar Entr            | 0,00                  |                                                                                                    | 0,00      | 0,00         | 1     | 200,00      |           | 200,00      |               |     |
| <nenhum a="" dado="" exibido="" ser="">.<br/>Putras Informações</nenhum>                                                                                                    | Parcelas                   | 0,00 🔚<br>Io  | Habilitar Entr            | ada                   | 1                                                                                                    | 0,00      | 0,00         | 1     | 200,00      |           | 200,00      |               |     |
| <nenhum a="" dado="" exibido="" ser="">.</nenhum>                                                                                                    | Recebid<br>Parcelas        | 0,00 🔚        | Habilitar Entr            | 0,00   <br>ada<br> Va | llor                                                                                                    | 0,00      | 0,00         | Vei   | 200,00      |           | 200,00      |               |     |
| <nenhum a="" dado="" exibido="" ser=""><br/>Dutras Informações</nenhum>                                                                                                    | Recebid                    | 0,00 <u> </u> | Habilitar Entr            | 0,00  <br>ada<br>Vz   | llor                                                                                                    | 0,00      | 0,00         | Ver   | ncimento    |           | 200,00      |               |     |
| <nenhum a="" dado="" exibido="" ser=""><br/>Dutras Informações</nenhum>                                                                                                    | Recebid<br>Parcelas<br>Id. | 0,00 m        | Habilitar Entr            | 0,00                  | llor                                                                                                    | 0,00      | 0,00         | Ve    | ncimento    |           | 200,00      |               |     |
| Dutras Informações                                                                                                    | Recebid                    | 0,00 m        | i 0,00<br>Habilitar Entr  | ada Va                | lor                                                                                                    | 0,00      | 0,00         | Ver   | ncimento    |           | 200,00      |               |     |
| Dutras Informações                                                                                                    | Recebid                    | 0,00 m        | j 0,00<br>Habilitar Entr  | da                    | ilor<br><nenhum d<="" td=""><td>lado a se</td><td>0,00</td><td>Ve</td><td>ncimento</td><td></td><td>200,00</td><td></td><td></td></nenhum> | lado a se | 0,00         | Ve    | ncimento    |           | 200,00      |               |     |
| Dutras Informações                                                                                                    | Recebid                    | 0,00 m        | j 0,00<br>Habilitar Entr  | da                    | lor<br><nenhum d<="" td=""><td>lado a se</td><td>0,00</td><td>Ver</td><td>ncimento</td><td></td><td>200,00</td><td></td><td></td></nenhum> | lado a se | 0,00         | Ver   | ncimento    |           | 200,00      |               |     |
| Dutras Informações                                                                                                    | Recebid                    | 0,00 m        | aj 0,00<br>Habilitar Entr | da                    | ilor<br><nenhum d<="" td=""><td>lado a se</td><td>0,00</td><td>Ve</td><td>ncimento</td><td></td><td>200,00</td><td></td><td></td></nenhum> | lado a se | 0,00         | Ve    | ncimento    |           | 200,00      |               |     |
| Dutras Informações                                                                                                    | Recebid                    | 0,00 m        | J 0,00<br>Habilitar Entr  | 0,00<br>ada<br>Va     | ilor<br>< Nenhum. d                                                                                                    | lado a se | 0,00         | Ver   | ncimento    |           | 200,00      |               |     |
|                                                                                                    | Recebid                    | 0,00 m        | Habilitat Entr            | da                    | llor<br><nenhum.c< td=""><td>lado a se</td><td>0,00</td><td>Ver</td><td>200,00</td><td></td><td>200,00</td><td></td><td></td></nenhum.c<>  | lado a se | 0,00         | Ver   | 200,00      |           | 200,00      |               |     |
|                                                                                                    | Recebid<br>Parcelas<br>Id. | 0,00 m        | Habilitar Entr            | 0,00                  | llor<br>< Nenhum.c                                                                                                    | lado a se | 0,00         | Ver   | 200,00      |           | 200,00      |               |     |

Confirme as informações e clique em [Aprovar Pedido].

Para emitir a nota fiscal do pedido clique em [Emitir nota fiscal]:

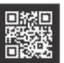

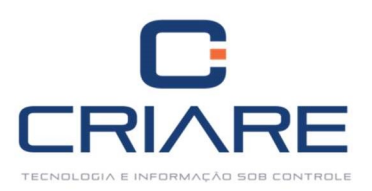

| Cada                                              | astros M         | lovimentação                        | PDVs Rela                         | itórios N           | IF-e Utilitários          | Consult    | torias C                | Central de ajuda      |                       |                              |                |                        |         |                 |              |   |        |                                            |
|---------------------------------------------------|------------------|-------------------------------------|-----------------------------------|---------------------|---------------------------|------------|-------------------------|-----------------------|-----------------------|------------------------------|----------------|------------------------|---------|-----------------|--------------|---|--------|--------------------------------------------|
| Novos<br>recursos +<br>Ajuda                      | XML<br>Storage + | Emissão de<br>Notas Fiscais<br>Fisc | Emissão de<br>NF via Cupom<br>ais | Livros<br>Fiscais + | Pedidos e<br>orçamentos * | Estoques   | Central de<br>compras * | Consultas             | Contas a<br>Receber + | Contas a<br>Pagar *<br>Finan | Caixa<br>ceiro | Controle<br>Bancário * | Cockpit | BI<br>Dashboard | DRE<br>s     |   |        | ۵                                          |
| 🔄 Pedidos/Oro                                     | çamento ×        |                                     |                                   |                     |                           |            |                         |                       |                       |                              |                |                        |         |                 |              |   |        | * X                                        |
|                                                   |                  |                                     |                                   |                     |                           |            |                         |                       |                       |                              |                |                        |         |                 |              |   |        | R: -                                       |
| Dados do Pedid<br>Filtros rápidos<br>Cód. cliente | do Itens         |                                     | Da                                | ta inicial          | Data final                | Cód. ver   | ndedor Sit              | tuação:               |                       |                              |                |                        |         |                 |              |   |        | Inserir<br>Excluir                         |
|                                                   |                  |                                     | 09/                               | 05/2018             | 09/05/2018                | -][        | Informação              | rodas as situaçõ<br>o | es> 🔻                 | 83                           |                |                        |         |                 |              |   | Exibir | DAV *                                      |
| * Selecionado                                     | Cód. empres      | sa Venda nº                         | Tipo de l                         | renda Có            | d. cliente Nom            | e/Razão S  | -                       | Confirma a gora       | ção da pota fic       | - 12                         |                |                        |         | 1               | Bairro       |   | c      | Aprovar (F10)                              |
|                                                   |                  | 1                                   | 24 DAV                            |                     | 7144 DIGI                 | MAQ AUTO   | 0                       | <u>S</u> im           | Não                   |                              | IODESTOR       | i82                    |         |                 | IOAQUIM SALE | S | L      | Aprovar<br>múltiplos<br>Filtros<br>Rápidos |
|                                                   |                  |                                     |                                   |                     |                           | Ļ          |                         |                       |                       |                              |                |                        |         |                 |              |   |        | Impressão 🔻                                |
|                                                   |                  |                                     |                                   |                     |                           |            |                         |                       |                       |                              |                |                        |         |                 |              |   |        | Status Entrega<br>F11                      |
| <b>4</b>                                          |                  |                                     |                                   |                     |                           |            |                         |                       |                       |                              |                |                        |         |                 |              |   | j.     | Emitir nota                                |
| F3 - Observaçõe                                   | es F6 - Îter     | 15                                  |                                   |                     |                           | 000504 650 | 20100000                |                       |                       |                              |                |                        |         |                 |              |   |        | Liberação                                  |
| Pedido aprov                                      | vado Prado Prado | edido cancelado                     | ISP. FABRICA, PEL                 | IDO EXCLUSI         | VO/CLIENTE, NAO           | ODERA SER  | DEVOLVIDA.              | ю́                    |                       |                              |                |                        |         |                 |              |   |        | Comercial                                  |
| 1                                                 |                  |                                     |                                   |                     |                           |            |                         |                       |                       |                              |                |                        |         |                 |              |   |        | <u>F</u> echar                             |
| r r                                               |                  |                                     |                                   | 1                   |                           |            |                         |                       |                       |                              |                |                        |         |                 |              |   |        |                                            |

Com a emissão da nota fiscal o financeiro já foi movimentado. Basta acessar o Contas a Receber ou o Caixa que veremos a conta gerada.

O estoque do produto constará da seguinte forma:

| Cód. produto | Cód. empresa | Qtd.   | Qtd. empenhada | Qtd. máxima | Qtd. gerencial | Qtd. mínima | Pre |
|--------------|--------------|--------|----------------|-------------|----------------|-------------|-----|
| 20           | D 1          | 42,00  | 2,000          | 0,000       | -2,000         | 0,000       |     |
| 20           | 0 2          | 0,000  | 0,000          | 0,000       | 0,000          | 0,000       |     |
| 20           | 0 3          | 48,000 | 0,000          | 0,000       | 0,000          | 0,000       |     |
|              |              |        |                |             |                |             |     |

Como podemos ver esse produto já possui uma quantidade empenhada de 02 unidades (inclusa na nota fiscal), e manteve os mesmos 42 no estoque disponível.

Agora vamos imaginar que a nota de compra da mercadoria tenha chegado, vamos dar entrada nela no sistema e em seguida vamos emitir a nota de simples remessa. Acesse o módulo de emissão de notas fiscais:

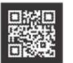

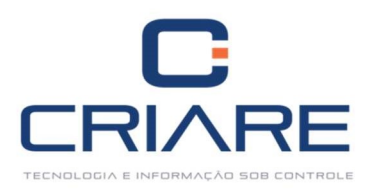

| 🔙 Emissã               | ão de Notas Fiscais      |                             |                      |                     |                      |                 |               |         |                                |                        |                |            |                   | $\textcircled{\Rightarrow}$ | ē X            |
|------------------------|--------------------------|-----------------------------|----------------------|---------------------|----------------------|-----------------|---------------|---------|--------------------------------|------------------------|----------------|------------|-------------------|-----------------------------|----------------|
| Nota:                  |                          |                             |                      |                     |                      |                 |               |         |                                | Chave                  | NFe :          |            |                   |                             |                |
| Dados da<br>Tipo de or | a nota<br>peracão        |                             | CFOP                 | Natureza da operac  | ão                   | Indicado        | or de Presenc | a       |                                | Finalic                | lade           |            |                   |                             |                |
| SIMPLES I              | REMESSA                  |                             | 5.117                | REMESSA ENTREGA     | FUTURA               |                 |               | Op      | eração presencia               | al - 🤋                 | Norma          | •          |                   |                             |                |
| Emissão<br>09/05/201   | Saída<br>8 🔻 09/05/2018  | Hora saída                  | Cliente<br>7144 ···· | Nome/Razã           | 0<br>UTOMACAO E FRA  | NCHISING LTDA   | 1             | ndicado | r da IE do Destin<br>Contribui | atário<br>nte ICMS 🔻 🗌 | Consumidor Fir | al         |                   |                             |                |
| Plano pag              | gamento                  | Forma pag                   | amento               | Acréscimo (%)       | Desconto (%)         | Vendedor        |               | Pla     | no contas                      |                        |                |            |                   |                             |                |
| OUTRAS                 |                          | <ul> <li>A PRAZO</li> </ul> |                      | • 0,00              | 0,00                 | VENDEDOR PAD    | RÂO           | -       | 2 ··· CON                      | TA DEBITO DEFAU        | ILT            |            |                   |                             |                |
| Produto                | os / Serviços            |                             |                      |                     |                      |                 |               |         |                                |                        |                |            |                   |                             |                |
| ( Pression             | ne F10 para editar / ins | erir produtos )             |                      |                     |                      |                 |               |         |                                |                        |                |            | -01               |                             |                |
| * Código               | Descrição                |                             |                      |                     | CST                  | CSOSN CEST      | NCM           |         | Quantidade                     | VIr. Produto           | Base Cálculo   | Valor ICMS | Base Substituição | ICMS ST                     | IPI            |
|                        |                          |                             |                      | <b>2</b>            |                      |                 | im]           | Não     |                                |                        | çuo at produto |            |                   |                             |                |
|                        |                          |                             |                      |                     |                      |                 |               |         |                                |                        |                |            |                   |                             |                |
| 4                      |                          |                             | 7,000                |                     |                      |                 |               |         |                                |                        |                |            |                   |                             | *              |
| Valores /              | Transportadores Inci     | dência                      |                      |                     |                      |                 |               |         |                                |                        |                |            |                   |                             |                |
| Desconto               | Valor frete              | Valor seguro                | Outras               | Valor total IPI IPI | devolvido            | To              | tal dos produ | itos    | Total da no                    | ta<br>O                |                |            |                   | -                           |                |
| Transporta             | ador                     |                             |                      |                     | Índice de frete      |                 | K9 U,         | Cô      | d. ANTT                        | 0                      |                |            |                   | Dado                        | s adicionais   |
| 1                      | ··· 🎝 \min               |                             |                      |                     |                      |                 |               | -       |                                |                        |                |            |                   |                             |                |
| Placa                  | UF do veículo            | Quantidade                  |                      | Espécie             | Marca                | Peso            | bruto         | Pes     | o líquido                      |                        |                |            |                   |                             |                |
| Nov                    | va <u>E</u> ditar Not    | a <u>C</u> ance             | elar                 | Localizar           | Notas<br>ferenciadas | Dados Pagamento |               |         |                                |                        |                |            |                   |                             | <u>F</u> echar |

Ao informar que a operação é simples remessa o sistema solicita a inserção de uma nota referenciada: a nota de futura entrega emitida anteriormente:

| uuus puiu i           | esquisa     |        |          |        |       |            |               |                |                  |                          |               |
|-----------------------|-------------|--------|----------|--------|-------|------------|---------------|----------------|------------------|--------------------------|---------------|
| <sup>o</sup> da nota: | Série:      |        |          |        |       |            |               |                |                  |                          |               |
| 557                   | 1           |        | Exib     | ir     |       | Soment     | e serão exibi | idas notas sob | a situação de "A | utorizado o uso da NF-e" | Cód. Status 1 |
| ód. Cliente           | Cód. Empres | a Nota | CFOP     | Modelo | Série | Emissão    | Saída         | Contábil       | Cód. Operação    | Operação                 |               |
| 7144                  |             | 1 16   | 57 5.922 | 55     | 1     | 09/05/2018 | 09/05/2018    | 90,00          |                  | 3 FUTURA ENTREGA         |               |
|                       |             |        |          |        |       |            |               |                |                  |                          |               |
|                       |             |        |          |        |       |            |               |                |                  |                          |               |
|                       |             |        |          |        |       |            |               |                |                  |                          |               |
|                       |             |        |          |        |       |            |               |                |                  |                          |               |
|                       |             |        |          |        |       |            |               |                |                  |                          |               |
|                       |             |        |          |        |       |            |               |                |                  |                          |               |
|                       |             |        |          |        |       |            |               |                |                  |                          |               |

Clique em [Selecionar Nota]. O sistema mostra os produtos da nota, onde devemos selecionar quais e qantos itens serão inseridos na nota de Simples Remessa. Notas de futura entrega podem ter uma ou mais notas de simples remessa, pois a mercadoria pode chegar aos poucos.

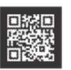

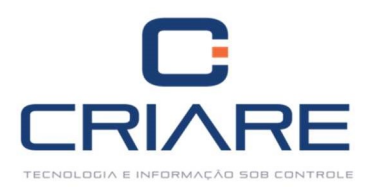

| Dados para  | Pesquisa     |               |              |   |                  |               |                  |                |               |                 |
|-------------|--------------|---------------|--------------|---|------------------|---------------|------------------|----------------|---------------|-----------------|
| Nº da nota: | Série        | ·             | Evibir       |   |                  |               |                  |                |               | c / 4 Ch 4 400  |
| 1657        | 1            |               | EXIDI        | 3 | omente serao exi | bidas notas s | od a situação de | e Autorizado o | uso da NF-e - | Cod. Status 100 |
| Selecionado | Cód. Produto | Descrição     |              |   | Unitário         | Valor Total   | Qtd. Nota        | Qtd. Baixada   | Quantidade    | Cód. Tonalidade |
| V           | 20           | SACO BATATA E | SCOVADA 50KG |   | 90,00            | 90,00         | 1,000            | 0,000          | 1,000         | 0               |
|             |              |               |              |   |                  |               |                  |                |               |                 |
|             |              | (             |              |   |                  |               |                  |                | - 22          | 1.12            |

### Clique em [Importar]:

| 🕣 Emissão de          | e Notas Fiscais         |                |         |                     |                               |                 |              |              |                                           |                |                 |            |                   |         | ē X            |
|-----------------------|-------------------------|----------------|---------|---------------------|-------------------------------|-----------------|--------------|--------------|-------------------------------------------|----------------|-----------------|------------|-------------------|---------|----------------|
| Nota:                 |                         | ]              |         |                     |                               |                 |              |              |                                           | Chave N        | IFe :           |            |                   |         |                |
| Dados da not          | ta                      |                |         |                     |                               |                 |              |              |                                           |                |                 |            |                   |         |                |
| Tipo de opera         | ção                     |                | CFOP    | Natureza da operaç  | ;ão                           |                 | Indicador d  | e Presença   |                                           | Finalidad      | de              |            |                   |         |                |
| SIMPLES REM           | ESSA                    | -              | 5.117   | REMESSA ENTREGA     | FUTURA                        |                 |              |              | Operação presencial                       | - ?            | Normal          | -          |                   |         |                |
| Emissão<br>09/05/2018 | Saída<br>- 09/05/2018 - | Hora saída     | Cliente | Nome/Razã           | 0<br>UTOMACAO E FRA           | NCHISING        | g ltda       | Indica       | dor da IE do Destinatá<br>Contribuinte    |                | onsumidor Final |            |                   |         |                |
| Plano pagame          | ento                    | Forma pag      | amento  | Acréscimo (%)       | Desconto (%)                  | Vended          | lor          |              | Plano contas                              |                |                 |            |                   |         |                |
|                       |                         | -              |         | - 0,00              | 0,00                          | VENDE           | DOR PADRÃO   | -            | 2 ··· CONTA                               | DEBITO DEFAULT |                 |            |                   |         |                |
| Produtos / S          | Serviços                |                |         |                     | () house                      | 1.1.            |              |              | han an an an an an an an an an an an an a |                |                 |            |                   |         |                |
| (Pressione F          | 10 para editar / inse   | rir produtos ) |         |                     |                               |                 |              |              |                                           |                |                 |            |                   |         |                |
| * Código              | Descrição               |                |         |                     | CST                           | CSOSN           | CEST         | NCM          | Quantidade                                | VIr. Produto E | lase Cálculo    | Valor ICMS | Base Substituição | ICMS ST | IPI            |
| •                     | 20 SACO BATATA          | ESCOVADA 50K   | G       |                     | 040                           |                 |              | 07019000     | 1,000                                     | 90,00          | 0,00            | 0,00       | 0,00              |         | 0,00           |
|                       |                         |                |         |                     |                               |                 |              |              |                                           |                |                 |            |                   |         |                |
|                       |                         |                | 1.00    |                     |                               |                 |              |              |                                           |                |                 |            |                   |         |                |
| Valaras / T           | un estadores            | Reale          |         |                     |                               |                 |              |              |                                           |                |                 |            |                   |         |                |
| Desconto              | Valor frete \           | /alor seguro   | Outras  | Valor total IPI IPI | devolvido                     |                 | Total d      | los produtos | Total da nota                             |                |                 |            |                   | ٦       |                |
| Transportador         | 💁 🖬                     |                |         |                     | Índice de fret<br>Contratação | e<br>do Frete i | oor conta do | Remetent *   | Cód. ANTT                                 |                |                 |            |                   | Dac     | dos adicionais |
| Placa                 | UF do veículo           | Quantidade     | 0,000   | Espécie<br>VOLUMES  | Marca                         | 5               | Peso brut    | to I         | Peso líquido<br>O                         |                |                 |            |                   |         |                |
| Nova                  | <u>E</u> ditar Nota     | Cance          | lar     | Localizar           | Notas<br>eferenciadas         | Dados Pa        | agamento     | •            |                                           |                |                 |            |                   |         | <u>F</u> echar |

Finalize a emissão da notas normalmente e envie para o Fisco, através do Integrador. Após a emissão dessa nota o estoque empenhado é devolvido, enquanto que o estoque disponivel é diminuído.

Todos os treinamentos deverão ser agendados com antecedência, através do telefone (35)3829-9500, ou pelo atendimento on-line com a responsável pelos agendamentos.

E-mail: treinamento@criareinformatica.com.br

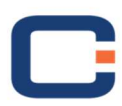

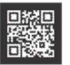

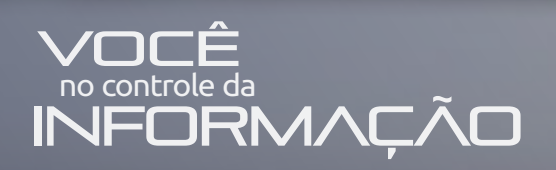

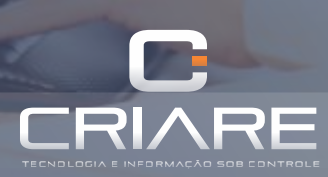

35 3829 9500 www.criareti.com.br RUA FRANCISCO JOSÉ DE LIMA 86 • SERRA AZUL • 37200 000 . LAVRAS.MG

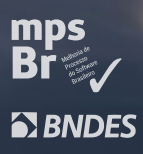

%
LEON